## Viewing Course and Program Proposals Pending University Course and Program Committee Approval:

- 1. Navigate to <a href="https://nextcatalog.uark.edu/courseleaf/approve/">https://nextcatalog.uark.edu/courseleaf/approve/</a>
- 2. Log in with your UARK credentials at the UARK Central Login.
- 3. At the CourseLeaf page, you will be asked to click the icon to complete your login:

| CourseLeaf             |                |                  |                                                                                      |          |
|------------------------|----------------|------------------|--------------------------------------------------------------------------------------|----------|
| Pages Pending Approval |                | F                | Filter List 🛯 🖉 Refresh List 🛛 Your Role:                                            | Pa       |
| PAGE                   |                |                  | USER                                                                                 | T        |
| Loading                |                |                  | Please Log In<br>You are not fully logged in.<br>Please click on the icor to log in. |          |
| PAGE REVIEW 🚔          | Hide Changes 🍋 | View Changes By: |                                                                                      | <u>v</u> |
|                        |                |                  |                                                                                      |          |

4. On the top menu, change **Your Role** from your login name to the **University Course and Program Committee**.

|                        |                             |                             |                                                                                                    |               |              | 😢 Help   |
|------------------------|-----------------------------|-----------------------------|----------------------------------------------------------------------------------------------------|---------------|--------------|----------|
| Pages Pending Approval | Filter List                 | 🖉 Refresh List 🛛 Your Role: | bjuhl 💌                                                                                                    | Page Info Wor | kflow Status | Attached |
| PAGE PAGE REVIEW       | View Changes By All Changes | 3                           | ARSC Curriculum Committee<br>BISC Chair<br>BMEG Chair<br>Core Committee<br>EDUC Curriculum Committee<br>EDUC Dean<br>ENGR Curriculum Committee<br>FDSC Curriculum Committee<br>INEG Chair<br>INEG Chair<br>PeopleSoft<br>PROV Dean<br>Registrar<br>SCMT Chair<br>SOCI Chair<br>University Course and Progr<br>Administrator | am Committee  |              | Eds      |

5. You will now see a list of courses and programs currently before the committee. Click on any proposal to view the full details.

|                                                                                                    |                                                              |                                                                                                    | 🕑 Нер                                                                                                    |
|----------------------------------------------------------------------------------------------------|--------------------------------------------------------------|----------------------------------------------------------------------------------------------------|----------------------------------------------------------------------------------------------------|
| Pages Pending Approval                                                                                                    | 🧾 Filter List 🛛 💈 Refresh List                               | Your Role: University Course and                                                                                                    | Page Info Workflow Status Attach                                                                                                    |
| PAGE         /courseadmin/4184: CHEG 5313: Planetary Atmospheres         /courseadmin/597: CHEG 5733: Polymer Theory and Practice         /courseadmin/5982: CVEG 5293: Hazardous Waste Managment         /courseadmin/5962: ECON 4033: China's Foreign Trade and International Order: History         /courseadmin/5962: ECON 4033: China's Foreign Trade and International Order: History         /courseadmin/5962: ECON 4033: China's Foreign Trade and International Order: History         /courseadmin/5119: GEOG 4023: Failen Temples & Forgotten Gods: Cultural Geography         /courseadmin/5120: GEOG 4053: Kokopelli and the Rainbow Serpent: Native American         /courseadmin/5120: GEOS 4333: Pollution of Lakes and Rivers         /courseadmin/5121: GEOG 4333H: Honors Pollution of Lakes and Rivers | r, Policy, and Theory<br>rof Ancient Religions<br>: Rock-Art | USER<br>Ed Clausen<br>Ed Clausen<br>Rodney Williams<br><b>Donna Draper</b><br>Jawilis<br>jatuilis<br>jatuilis<br>jatuilis<br>jatuilis | Title: ECON 4533: China's Foreign Tr<br>History, Policy, and Theory<br>Last Update: May 7, 2014 11:23am<br>Template: cim<br>Page Authors: any<br>Workflow:<br>College:<br>Department: |
| PAGE REVIEW 🚔 Hide Changes 🐚 View Chan                                                                                                    | ges By: All Changes 💌                                        |                                                                                                    | Ed                                                                                                    |
| ARKANSAS                                                                                                    |                                                              |                                                                                                    |                                                                                                    |
| Course Inventory C                                                                                                    | hange Request                                                |                                                                                                    |                                                                                                    |
| Delete Course                                                                                                    |                                                              |                                                                                                    | Modify Cours                                                                                                    |

6. Scroll down to see details, including linked documentation.

| PAGE REVIEW 🚔 | Hide Changes 🐚              | View Changes By: All Changes 🔽 Eda 🔊 Rollback (                                                                                                    | Approve |
|---------------|-----------------------------|----------------------------------------------------------------------------------------------------|---------|
|               | Component Type              | Lecture                                                                                                    |         |
|               | Pass/Fail Allowed?          | Yes                                                                                                    |         |
|               | Audit Allowed?              | Yes                                                                                                    |         |
|               | Non Credit Lab?             | No                                                                                                    |         |
|               | Non Credit Drill?           | No                                                                                                    |         |
|               | Create Honors<br>Course?    | No                                                                                                    |         |
|               |                             |                                                                                                    |         |
|               | Syllabus                    | <u>trade_china_syllabus.pdf</u>                                                                                                    |         |
|               | Justification               | As a special topic honors colloquium, this co-taught course was successfully offered in fall 2013 (Eval_rate the<br>course: 4.4). Students' class performance and their high quality essays showed that they were able to cross<br>discipline boundaries and integrate the knowledge of history, economics, and political sciences into one coherent<br>entity. Transforming this newly created course into a catalog one will provide students who develop an interest in<br>fields like Asian studies/History/International trade more opportunities to specialize. Furthermore, the newly<br>created courses will both meet the demand of increasing number of History Major students and strengthen the<br>curriculum in Asian Studies, History, Political Science, and Economics. |         |
|               | Additional Notes            | Cross-listed with HIST 4533 & PLSC 4533                                                                                                    |         |
|               | Course reviewer<br>comments | bcecon (05/01/14 9:25 am): Rollback: ECON prerequisites added                                                                                                    |         |
|               |                             | Fe/:5962                                                                                                    |         |

• Even though the Edit, Rollback and Approve buttons appear, you will not be able to take any actions other than viewing proposal details. You should be able to open and read attachments.

• You can also use the Filter List link at the top menu to filter your list to specific department or program abbreviations:

|                                                                                                    |                                   |                                  | e Help                                            |
|----------------------------------------------------------------------------------------------------|-----------------------------------|----------------------------------|---------------------------------------------------|
| Pages Pending Approval                                                                                                    | 🧾 Filter List 🛛 🖉 Refresh List    | Your Role: University Course and | Page Info Workflow Status Attached F              |
| PAGE                                                                                                    |                                   | USER                             | Title: ECON 4533: China's Foreign Trade           |
| /courseadmin/6120: GEOS 4333: Pollution of Lakes and Rivers                                                                                                    |                                   | jatullis<br>iatullis             | Last Update: May 7, 2014 11:23am<br>Template: cim |
| /courseadmin/1641: GEOS 4573: Introduction to GRASS Applications in GIS                                                                                                    |                                   | jatullis                         | Page Authors: any<br>Workflow:                    |
| /courseadmin/5818: HIST 4533: China's Foreign Trade and International Order: History,<br>/courseadmin/5872: ISYS 5603: Analytics and Visualization<br>/courseadmin/2592: MEST 4003: Middle East Studies Colloquium    | Policy, and Theory<br>Fit<br>hist | ter by:                          | College:<br>Department:                           |
| /courseadmin/6820: SPED 4413: ABA and Classroom Management for Teachers<br>/courseadmin/6821: SPED 4443: Career Development and Transition Planning for Study<br>/courseadmin/6866: WCOB 2063: Workplace Competencies | ents with Disabilities OK         | Cancel                           |                                                   |
|                                                                                                    |                                   |                                  |                                                   |
| PAGE REVIEW 🚔 Hide Changes 🐚 View Chan                                                                                                    | ges By: 🗚 Changes 🛛 🔽             |                                  | Edit                                              |
| ARKANSAS                                                                                                    |                                   |                                  |                                                   |
| Course Inventory C                                                                                                    | hange Request                     |                                  |                                                   |
| Delete Course                                                                                                    |                                   |                                  | Modify Course                                     |

7. To log out, simply close your browser window or tab.